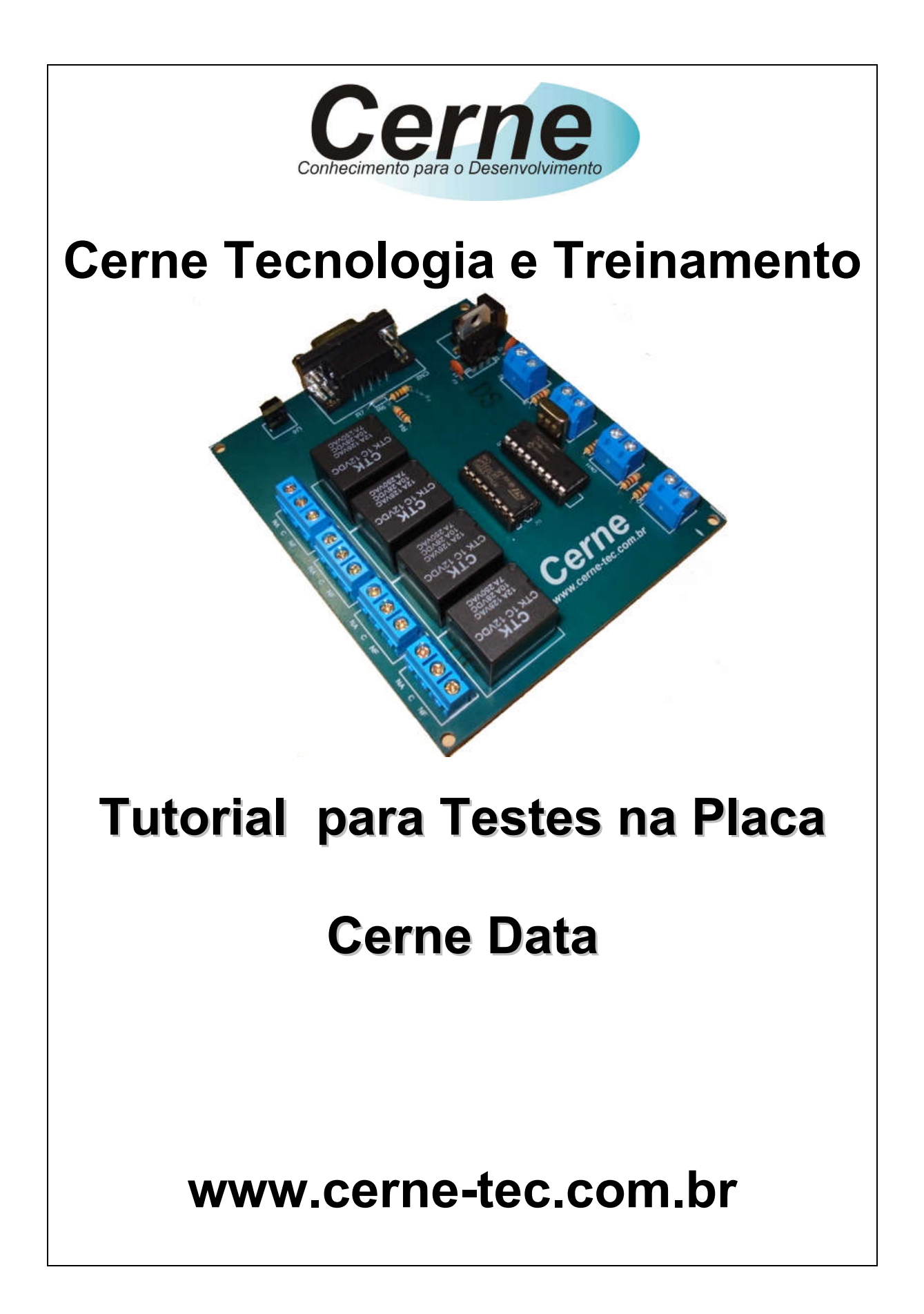

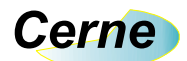

#### Sumário

| 1. Reconhecendo o Kit                 | 05 |
|---------------------------------------|----|
| 2. Reconhecendo a Placa de I/O Serial | 06 |
| 3. Conectando a Placa                 | 07 |
| 4. Suporte Técnico                    | 10 |

Todos os direitos reservados à Cerne Tecnologia e Treinamento LTDA.

Nenhuma parte desta edição pode ser utilizada ou reproduzida – em qualquer meio ou forma, seja mecânico, eletrônico, fotocópia, gravação ou etc. – nem apropriada ou estocada em sistema de banco de dados sem a expressa autorização.

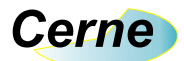

#### 1. Reconhecendo o Kit

Antes de iniciar este tutorial, vamos reconhecer o material que acompanha este kit.

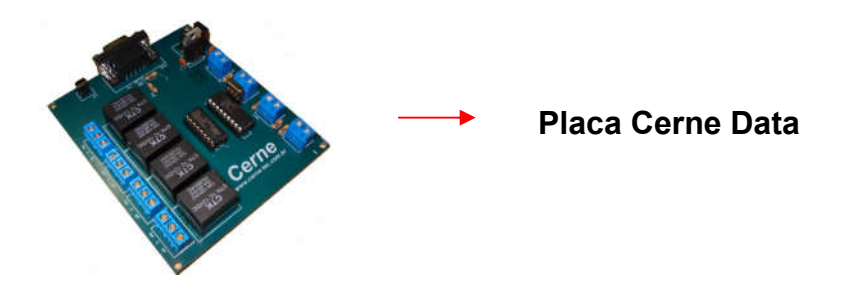

\*\*\*A fonte utilizada nesta placa é de 12V/500 mA e não acompanha a placa.

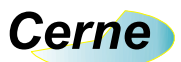

# 2. Reconhecendo a placa de I/O Cerne Data

Vamos agora reconhecer os pontos da Placa de I/O Cerne Data:

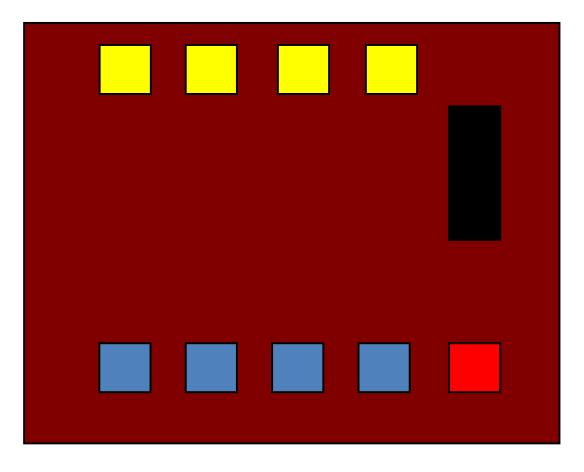

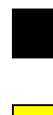

Conector de Comunicação Serial RS232

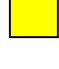

Saídas de Contato Seco NA C NF

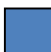

Entradas Digitais

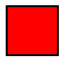

Entrada de Alimentação DC

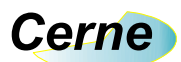

## 3. Entradas Digitais

As entradas digitais da placa estão apresentadas abaixo:

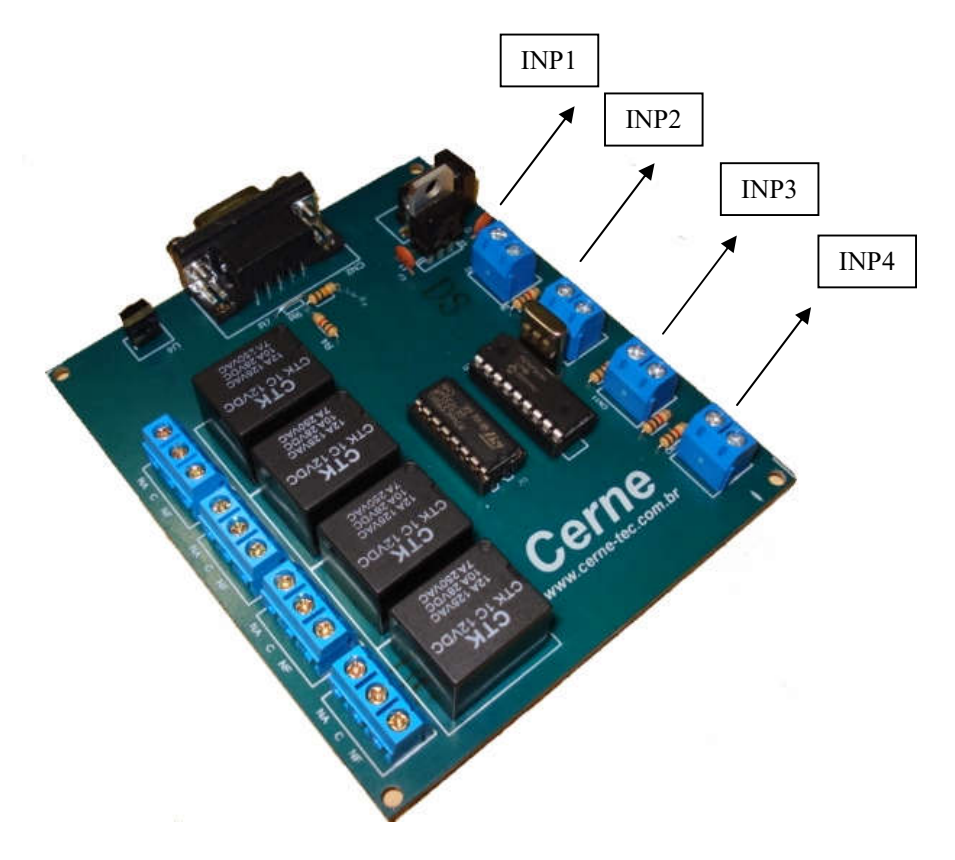

Todas as entradas são do tipo seco o que quer dizer que quando os dois terminais presentes em cada entrada forem fechados, a entrada estará ativa.

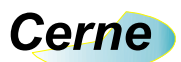

### 4. Saídas Digitais

As saídas digitais da placa estão apresentadas abaixo:

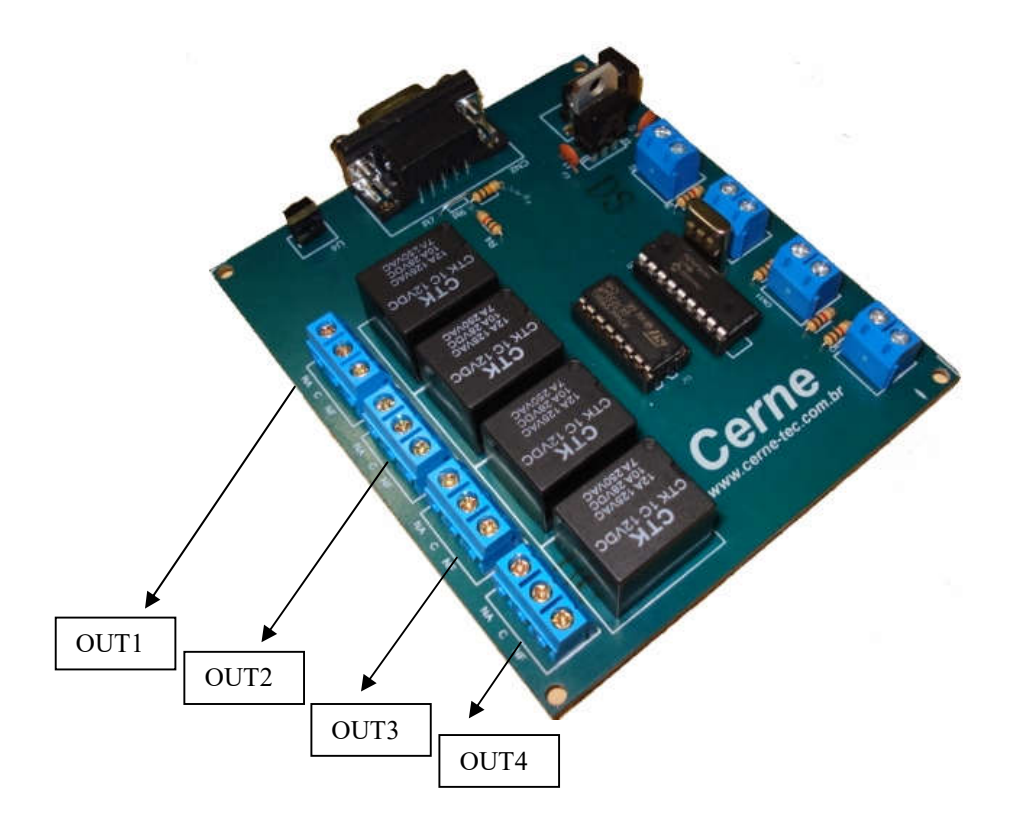

Todas as saídas apresentam o contado tipo NA, C e NF no qual podem ser observadas no silk da placa.

Assim que uma das saídas fica ativa, o contato NA inverte o seu estado ficando NF assim como o NF fica NA. As saídas podem suportar cargas de até 10 A com tensão de 28V, 12 A a 125 V e 7 A a 250V.

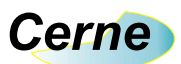

#### 5. Gravando o microcontrolador

Passo 1. Conecte o cabo serial do PC a placa Cerne Data.

- Passo 2. Ligue uma fonte de alimentação no kit.
- **Passo 3.** Instale o programa WinPIC800 que está na pasta softwares que acompanha o CD do kit. Após este passo, inicialize o mesmo, a seguinte tela será apresentada:

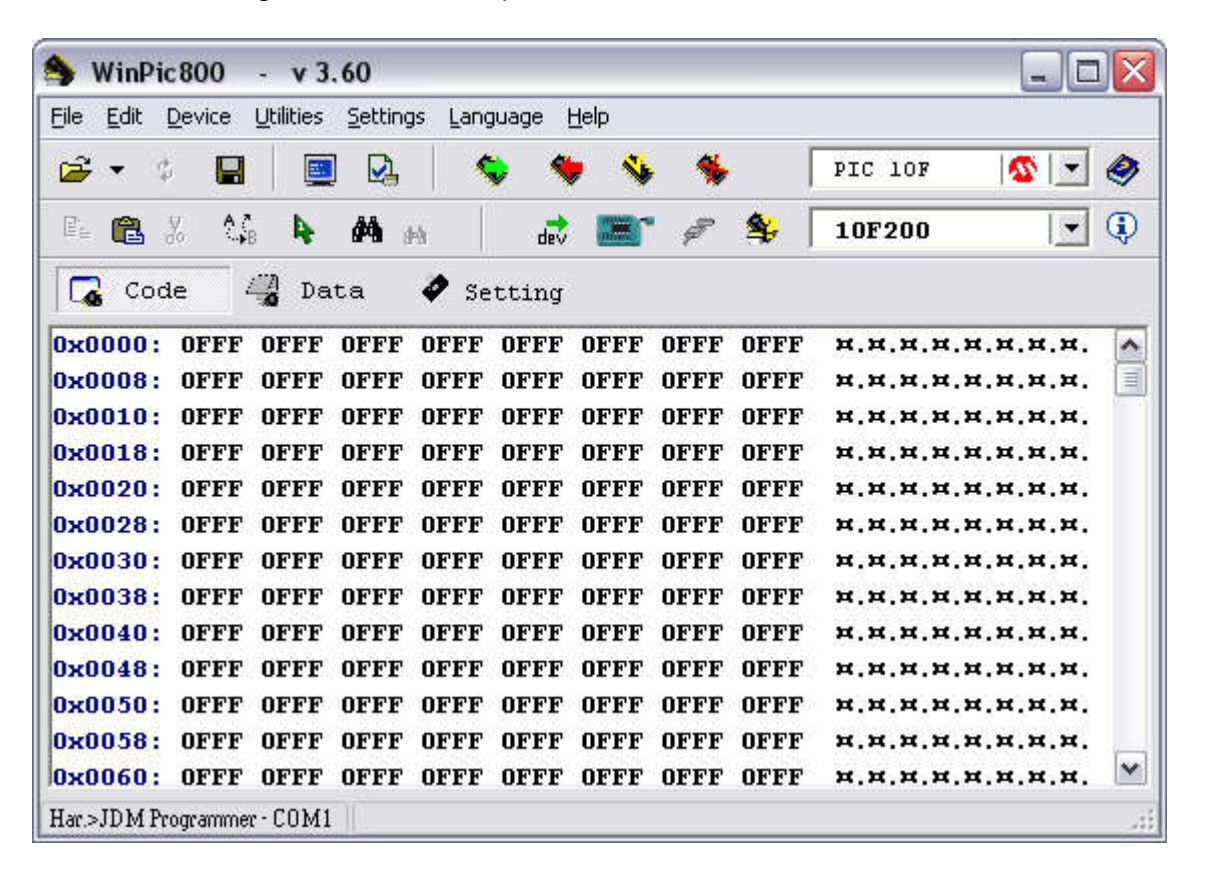

- **Passo 4.** Primeiramente vamos alterar a linguagem adotada pelo programa, para isso, clique em Language -> Portugues\_BR.
- Passo 5. Agora será necessário alterar a configuração do gravador adotado pelo WinPIC800. Para isso, clique em Opções -> Hardware. A seguinte tela será apresentada:

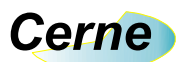

| Selecionar hardware                             |        | Bi        | its I | /0 d              | a port            | a           |                            |                                          |
|-------------------------------------------------|--------|-----------|-------|-------------------|-------------------|-------------|----------------------------|------------------------------------------|
| DIP8                                            | -      |           | )     | Bloqu             | lear coi          | nfiguraçi   | ões                        | 1                                        |
| RT2003<br>CTT-HIGH VPP ICSP<br>CTT-LOW VPP ICSP | 0x00   | IZc Add:  | E.    | LP)<br>CON<br>USE | 1 C<br>1 C<br>1 C | ט<br>ט<br>ט | sar Vp<br>sar Vd<br>sar Nc | 02 <b>Γ</b><br>4 <b>Γ</b><br>12 <b>Γ</b> |
| TP-04                                           | Estado | - Nome    | - Bil | в н               | Äddr              | - Inv-      | Defaul                     | TEST                                     |
| TP-244                                          | 0      | Data      | DTR   | w.                | +4                | Г           | Г                          | Г                                        |
| TP-Lite<br>TP-REMAKE                            | õ      | DataIn    | стѕ   | Ŧ                 | +6                | Г           |                            |                                          |
| TP-USB [Plus]                                   | 0      | Clock     | RTS   | w.                | +4                | Г           | Γ                          | Г                                        |
| DM Programmer 🗸 🗸                               | Ö      | Vpp       | TXD   | 4                 | +3                | M           | Π                          | Г                                        |
| Addr- COM1                                      | 0      | Vpp2      | -2    | w.                | +3                | M           | Γ                          | Г                                        |
| 10510                                           | 0      | Vdd       |       | w.                | $\pm 4$           | Г           |                            | Г                                        |
|                                                 | 0      | Melr ICSP |       | 4                 | $\pm 4$           | M           | Π                          |                                          |
|                                                 |        | a.e. I    |       |                   |                   | ,           |                            |                                          |

Em Selecionar Hardware, escolha o programador JDM Programmer como apresentado abaixo:

| Selecionar hardware    |                        | B         | its I | /0 d | a port  | a        |        |             |  |
|------------------------|------------------------|-----------|-------|------|---------|----------|--------|-------------|--|
| 3DIP8                  | Bloquear configurações |           |       |      |         |          |        |             |  |
| ART2003                | a comment              | 4         |       | LPT  | 0.1     | U        | sar Vp | p2          |  |
| ETT-HIGH VPP ICSP      | 0×00                   | JIZo Add  | E:    | COL  | 1 ®     | U        | sar Vd | d 厂         |  |
| ETT-LOW VPP ICSP       | 1                      | _         |       | USE  | 0       | U        | sar Mc | lr <b>厂</b> |  |
| GTP-04<br>GTP-07       | Estado                 | - Nome    | - Bi  | е –  | Addr    | - Inv-   | Defaul | TEST        |  |
| GTP-244                | 0                      | Data      | DTR   | 4    | +4      | Г        |        | Г           |  |
| GTP-Lite               | 0                      | DeteTr    | CTS   | -    | 1.4     | -        |        | 1.00        |  |
| GTP-REMAKE             | 0                      | Dacam     |       |      | τu      |          |        | :573        |  |
| TP-USB [Plus]          | $\bigcirc$             | Clock     | RTS   | Ψ.   | +4      | Г        |        | Г           |  |
| obn Programmer         | 0                      | Vpp       | TXD   | w.   | +3      | <u>M</u> |        | Г           |  |
| -Addr-<br>SO3F8 COM1 - | 0                      | Vpp2      | -1    | w.   | +3      | M        |        | Г           |  |
|                        | 0                      | Vdd       | -     | w.   | +4      | Г        |        | Г           |  |
|                        | $\bigcirc$             | Melr ICSP | -     | Ŧ    | $\pm 4$ | M        | П      | Г           |  |
|                        |                        | Sair      |       |      |         |          | alvar  |             |  |

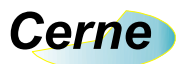

Após este passo, deixe o botão abaixo pressionado:

| Selecionar hardware |               | В                      | its I. | /0 d | a port  | a                       |        |               |  |  |
|---------------------|---------------|------------------------|--------|------|---------|-------------------------|--------|---------------|--|--|
| 3DIP8               | -             | Bloquear configurações |        |      |         |                         |        |               |  |  |
| ART2003             | - Contraction | 20                     |        | LPC  | 0.1     | ្រាប                    | sar Vp | p2 <b>厂</b>   |  |  |
| ETT-HIGH VPP ICSP   | 0x00          | - IZc Add              | E:     | COL  | 1 ®     | U                       | sar Vd | 4 <b>Г</b>    |  |  |
| ETT-LOW VPP ICSP    | 1             | -                      |        | USE  | 0       | υ                       | sar Mc | 1r            |  |  |
| GTP-04              | Estado        | - Nome                 | - Bil  | e –  | Addr    | - Inv-                  | Defaul | TEST          |  |  |
| GTP-244             | 0             | Data                   | DTR    | 4    | +4      | Г                       | Γ      | Г             |  |  |
| GTP-Lite            | 0             | DotoTr                 | CTS    | -    | 4.6     | -                       |        | 1.1.1.1.1.1.1 |  |  |
| GTP-REMAKE          |               | Dabain                 |        | _    | 18      |                         | 0.00   | 132           |  |  |
| DM Brown ampan      | 0             | Clock                  | RTS    | 4    | +4      | Г                       |        | Г             |  |  |
|                     | 0             | Vpp                    | TXD    | w.   | +3      | $\overline{\mathbb{M}}$ |        | Г             |  |  |
| -Addr-<br>COM1      | 0             | Vpp2                   | -      | w.   | +3      | 1                       |        | Г             |  |  |
| 10010               | 0             | Vdd                    |        | w.   | $\pm 4$ | Г                       |        | Г             |  |  |
|                     | 0             | Melr ICSP              | -      | 4    | $\pm 4$ | M                       | Π      | Г             |  |  |
|                     |               | en l                   |        |      |         |                         | *-1    |               |  |  |

Agora, desmarque o botão bloquear configurações e deixe o restantes das configurações igual o apresentado abaixo:

| Selecionar hardware | ы.<br> |                 | B                      | its I | /0 d | a port | a                       |          |      |  |
|---------------------|--------|-----------------|------------------------|-------|------|--------|-------------------------|----------|------|--|
| 3DIP8               | ~      | -               | Bloquear configurações |       |      |        |                         |          |      |  |
| ART2003             |        | C.S. Contractor |                        |       | LP   | 0.1    | ंत                      | Usar Vpp | 2    |  |
| ETT-HIGH VPP ICSP   | =      | 0x00            | I2c Add                | r     | C01  | 1 🖲    | ्व                      | Usar Vdd | . 「  |  |
| ETT-LOW VPP ICSP    | -      |                 | -                      |       | USI  | 3 C    | 1                       | Usar Mcl | r/   |  |
| GTP-04<br>GTP-07    |        | Estado          | - Nome                 | - Bi  | t -  | Addr   | - Inv-                  | Default  | TEST |  |
| GTP-244             |        |                 | Data                   | DTR   | •    | +4     | Г                       | Г        | Г    |  |
| GTP-Lite            |        |                 | DataIn                 | CTS   | -    | +6     | -                       |          |      |  |
| GTP-REMAKE          |        |                 | Pacain                 |       | -    | +0     | 1                       |          | 22   |  |
| TDM Programmer      |        | ( <b>(</b>      | Clock                  | RTS   | -    | +4     | 5                       |          |      |  |
|                     |        |                 | Vpp                    | TXD   | -    | +3     |                         | Г        | Г    |  |
| -Addr-<br>COM1      | •      | 0               | Vpp2                   | -     | w.   | +3     | 1V                      |          | Г    |  |
| 40010               |        | 0               | Vdd                    | -     | w.   | +4     | Г                       |          | Г    |  |
| xcol                |        | 0               | Melr ICSP              | -     | w.   | +4     | $\overline{\mathbb{M}}$ |          | Г    |  |
|                     |        |                 |                        |       |      |        |                         | Selver   |      |  |

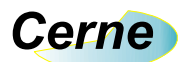

**Passo 6.** A partir deste ponto você pode começar a gravar o microcontrolador, porém, antes, selecione a família deste através da caixa abaixo para a família PIC16F.

| 🌖 WinPic                   | 800     | - v 3   | .60        |                 |        |         |         |      |                   | -      |           |
|----------------------------|---------|---------|------------|-----------------|--------|---------|---------|------|-------------------|--------|-----------|
| <u>A</u> rquivo <u>M</u> a | odifica | ⊆hip U  | tilities   | Opções          | Lingua | Ajuda   |         |      |                   |        |           |
| 🗃 🔹 🔅                      |         |         | ] 🖸        |                 | •      | , 💊     | - 🐐     | i ]  | PIC 10F           | 1      | - 🧇       |
| D                          | A 7     |         |            | - <u>11</u><br> |        |         |         |      | PIC 10F           | 2      | Microchip |
| EE 🖪 d                     | lo 🖌    | в 👫     | <b>699</b> | Hà:             | dev    | (Based) | Ŧ       | ₩.   | PIC 12F           | 100    | Microchip |
| Cád:                       |         | A Ros   |            | 1               |        |         |         | 4    | PIC 16F           | 1      | Microchip |
| Tto Cou.                   | rgo .   | M Lei   | prom       | • L0            | arig.  |         |         |      | PIC 168           | -      | Microchip |
| 0x0000:                    | OFFF    | OFFF    | OFFF       | OFFF            | OFFF   | OFFF    | OFFF    | OFFF | PIC 18F           | 2      | Microchip |
| 0x0008:                    | OFFF    | OFFF    | OFFF       | OFFF            | OFFF   | OFFF    | OFFF    | OFFF | PIC 18FxJx        | 2      | Microchip |
| 0v0010                     | OFFF    | OFFF    | OFFF       | OFFF            | OFFF   | OFFF    | OFFF    | OFFF | PIC 24F           | 5      | Microchip |
| 00010.                     | OFFF    | OFFF    | OFFF       | OFFF            | OFFF   | OFFF    | OFFF    | OFFF | PIC 24H           | 5      | Microchip |
| 0X0010;                    | OFFF    | OFFF    | OFFF       | OFFF            | OFFF   | OFFF    | OFFF    | OFFF | dsPIC 30F         | 05710  | Microchip |
| UXUU20:                    | UF.F.F. | UF.F.F. | UF.F.F.    | UF.F.F.         | UFFF   | UF.F.F. | UF.F.F. | OFFE | dsPIC 33F         | ds Pic | Microchip |
| 0x0028:                    | OFFF    | OFFF    | OFFF       | OFFF            | OFFF   | OFFF    | OFFF    | OFFF | I2C 24C           | 12C™   | Standard  |
| 0x0030:                    | OFFF    | OFFF    | OFFF       | OFFF            | OFFF   | OFFF    | OFFF    | OFFF | I2C 24xx          | 5      | Microchip |
| 0x0038:                    | OFFF    | OFFF    | OFFF       | OFFF            | OFFF   | OFFF    | OFFF    | OFFF | SPI 93xx          | 5      | Microchip |
| 0x0040:                    | OFFF    | OFFF    | OFFF       | OFFF            | OFFF   | OFFF    | OFFF    | OFFF | AVR 8-Bit         | ama    | ATMEL     |
| 0x0048:                    | OFFF    | OFFF    | OFFF       | OFFF            | OFFF   | OFFF    | OFFF    | OFFF | H.H.H.H.H         | .н.н   | .×.       |
| 0x0050:                    | OFFF    | OFFF    | OFFF       | OFFF            | OFFF   | OFFF    | OFFF    | OFFF | <b>н.н.н.н</b> .н | .н.н   | .×.       |
| 0x0058:                    | OFFF    | OFFF    | OFFF       | OFFF            | OFFF   | OFFF    | OFFF    | OFFF | <b>א.</b> א.א.א.א | .н.н   | .¤. 📃     |
| 0x0060:                    | OFFF    | OFFF    | OFFF       | OFFF            | OFFF   | OFFF    | OFFF    | OFFF | <b>א.</b> א.א.א.א | .н.н   | .н. 🔛     |
| Har.>JDM Pro               | ogramme | r-COM1  |            |                 |        |         |         |      |                   |        |           |

Pressione no botão detetar PIC. Note que o modelo PIC16F628A deverá ser detectado, mas antes verifique se os jumper JP1 esteja fechado:

| Arguivo Ma | odifica        | Chip U      | tilities    | Opcões      | Lingua      | Ajuda       |             |             |             |               |   |
|------------|----------------|-------------|-------------|-------------|-------------|-------------|-------------|-------------|-------------|---------------|---|
| 🗃 🔹 🤅      |                |             | ] 🛃         |             | •           | , 🐝         | *           |             | PIC 16F     | <u>.</u>      | 1 |
| Be (29)    | % <b>\$</b> \$ | A.          | 44          | ы           | dev         |             | ×           | ۹;          | 16F628A     |               | 4 |
| 🔽 Cód:     | igo            | 况 Eej       | prom        | Ø Co        | nfig.       |             |             |             |             |               |   |
| 0x0000:    | <b>3FFF</b>    | <b>3FFF</b> | <b>3FFF</b> | <b>3FFF</b> | <b>3FFF</b> | <b>3FFF</b> | <b>3FFF</b> | <b>3FFF</b> | 7.7.7.7.7   | . ? . ? . ? . | ^ |
| 0x0008:    | <b>3FFF</b>    | <b>3FFF</b> | <b>3FFF</b> | <b>3FFF</b> | <b>3FFF</b> | <b>3FFF</b> | <b>3FFF</b> | <b>3FFF</b> | 2.2.2.2.2.2 | . ? . ? . ? . |   |
| 0x0010:    | <b>3FFF</b>    | <b>3FFF</b> | <b>3FFF</b> | <b>3FFF</b> | <b>3FFF</b> | <b>3FFF</b> | <b>3FFF</b> | <b>3FFF</b> | 2.2.2.2.2.2 | . ? . ? . ? . |   |
| 0x0018:    | <b>3FFF</b>    | <b>3FFF</b> | <b>3FFF</b> | <b>3FFF</b> | <b>3FFF</b> | <b>3FFF</b> | <b>3FFF</b> | <b>3FFF</b> | 2.2.2.2.2   | . ? . ? . ? . |   |
| 0x0020:    | <b>3FFF</b>    | <b>3FFF</b> | <b>3FFF</b> | <b>3FFF</b> | <b>3FFF</b> | <b>3FFF</b> | <b>3FFF</b> | <b>3FFF</b> | 2.2.2.2.2   | . ? . ? . ? . |   |
| 0x0028:    | <b>3FFF</b>    | <b>3FFF</b> | <b>3FFF</b> | <b>3FFF</b> | <b>3FFF</b> | <b>3FFF</b> | <b>3FFF</b> | <b>3FFF</b> | 2.2.2.2.2.2 | . ? . ? . ? . |   |
| 0x0030:    | <b>3FFF</b>    | <b>3FFF</b> | <b>3FFF</b> | <b>3FFF</b> | <b>3FFF</b> | <b>3FFF</b> | <b>3FFF</b> | <b>3FFF</b> | 2.2.2.2.2.2 | .?.?.?.       |   |
| 0x0038:    | <b>3FFF</b>    | <b>3FFF</b> | <b>3FFF</b> | <b>3FFF</b> | <b>3FFF</b> | <b>3FFF</b> | <b>3FFF</b> | <b>3FFF</b> | 2.2.2.2.2   | . ? . ? . ? . |   |
| 0x0040:    | <b>3FFF</b>    | <b>3FFF</b> | <b>3FFF</b> | <b>3FFF</b> | <b>3FFF</b> | <b>3FFF</b> | <b>3FFF</b> | <b>3FFF</b> | 2.2.2.2.2   | . ? . ? . ? . |   |
| 0x0048:    | <b>3FFF</b>    | <b>3FFF</b> | <b>3FFF</b> | <b>3FFF</b> | <b>3FFF</b> | <b>3FFF</b> | <b>3FFF</b> | <b>3FFF</b> | 2.2.2.2.2.2 | . ? . ? . ? . |   |
| 0x0050:    | <b>3FFF</b>    | <b>3FFF</b> | <b>3FFF</b> | <b>3FFF</b> | <b>3FFF</b> | <b>3FFF</b> | <b>3FFF</b> | <b>3FFF</b> | 2.2.2.2.2.2 | . ? . ? . ? . |   |
| 0x0058:    | <b>3FFF</b>    | <b>3FFF</b> | <b>3FFF</b> | <b>3FFF</b> | <b>3FFF</b> | <b>3FFF</b> | <b>3FFF</b> | <b>3FFF</b> | 2.2.2.2.2   | . ? . ? . ? . |   |
| 0.0060.    | SFFF           | SFFF        | SFFF        | SFFF        | SFFF        | SFFF        | SFFF        | SFFF        | 2 2 2 2 2   | 2 2 2         | ~ |

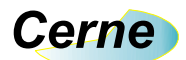

**Passo 7.** Para gravar o microcontrolador, abra o arquivo hex através de Arquivo -> Abrir. Após o arquivo ter sido aberto você pode gravá-lo pressionando o botão abaixo:

| 🌖 WinPic           | :800           | - v 3       | .60         |             |             |             |             |             |              |        | X |
|--------------------|----------------|-------------|-------------|-------------|-------------|-------------|-------------|-------------|--------------|--------|---|
| <u>Arquivo M</u> a | odifica        | ⊆hip U      | tilities    | Opções      | Lingua      | Ajuda       |             |             |              |        |   |
| 🖻 🔹 🔅              |                |             | ] 🛃         |             | •           | •           |             |             | PIC 16F      | S .    | 9 |
|                    | % <b>\$</b> \$ | A.          | <b>M</b>    | HA          | dev         |             | P           | ≰ ∣         | 16F628A      |        | ٩ |
| 🔽 Cód:             | igo            | 😮 Eej       | prom        | 🧳 Co        | nfig.       |             |             |             |              |        |   |
| 0x0000:            | <b>3FFF</b>    | <b>3FFF</b> | <b>3FFF</b> | <b>3FFF</b> | BFFF        | 37 FF       | <b>3FFF</b> | <b>3FFF</b> | 7.7.7.7.7    | ?.?.?. | ^ |
| 0x0008:            | <b>3FFF</b>    | <b>3FFF</b> | <b>3FFF</b> | <b>3FFF</b> | 3FFF        | <b>3FFF</b> | <b>3FFF</b> | <b>3FFF</b> | 2.2.2.2.2.2. | 2.2.2. |   |
| 0x0010:            | <b>3FFF</b>    | <b>3FFF</b> | <b>3FFF</b> | <b>3FFF</b> | <b>3FFF</b> | <b>3FFF</b> | <b>3FFF</b> | <b>3FFF</b> | 2.2.2.2.2.2. | ?.?.?. |   |
| 0x0018:            | <b>3FFF</b>    | <b>3FFF</b> | <b>3FFF</b> | <b>3FFF</b> | <b>3FFF</b> | <b>3FFF</b> | <b>3FFF</b> | <b>3FFF</b> | 2.2.2.2.2.   | ?.?.?. |   |
| 0x0020:            | <b>3FFF</b>    | <b>3FFF</b> | <b>3FFF</b> | <b>3FFF</b> | <b>3FFF</b> | <b>3FFF</b> | <b>3FFF</b> | <b>3FFF</b> | 2.2.2.2.2.2. | ?.?.?. |   |
| 0x0028:            | <b>3FFF</b>    | <b>3FFF</b> | <b>3FFF</b> | <b>3FFF</b> | <b>3FFF</b> | <b>3FFF</b> | <b>3FFF</b> | <b>3FFF</b> | 2.2.2.2.2.2. | 2.2.2. |   |
| 0x0030:            | <b>3FFF</b>    | <b>3FFF</b> | <b>3FFF</b> | <b>3FFF</b> | <b>3FFF</b> | <b>3FFF</b> | <b>3FFF</b> | <b>3FFF</b> | 2.2.2.2.2.2. | ?.?.?. |   |
| 0x0038:            | <b>3FFF</b>    | <b>3FFF</b> | <b>3FFF</b> | <b>3FFF</b> | <b>3FFF</b> | <b>3FFF</b> | <b>3FFF</b> | <b>3FFF</b> | 2.2.2.2.2.   | ?.?.?. |   |
| 0x0040:            | <b>3FFF</b>    | <b>3FFF</b> | <b>3FFF</b> | <b>3FFF</b> | <b>3FFF</b> | <b>3FFF</b> | <b>3FFF</b> | <b>3FFF</b> | 2.2.2.2.2.2. | ?.?.?. |   |
| 0x0048:            | <b>3FFF</b>    | <b>3FFF</b> | <b>3FFF</b> | <b>3FFF</b> | <b>3FFF</b> | <b>3FFF</b> | <b>3FFF</b> | <b>3FFF</b> | 2.2.2.2.2.2. | 2.2.2. |   |
| 0x0050:            | <b>3FFF</b>    | <b>3FFF</b> | <b>3FFF</b> | <b>3FFF</b> | <b>3FFF</b> | <b>3FFF</b> | <b>3FFF</b> | <b>3FFF</b> | 2.2.2.2.2.2. | ?.?.?. |   |
| 0x0058:            | <b>3FFF</b>    | <b>3FFF</b> | <b>3FFF</b> | <b>3FFF</b> | <b>3FFF</b> | <b>3FFF</b> | <b>3FFF</b> | <b>3FFF</b> | 2.2.2.2.2.   | ?.?.?. | - |
| 0x0060:            | <b>3FFF</b>    | <b>3FFF</b> | <b>3FFF</b> | <b>3FFF</b> | <b>3FFF</b> | <b>3FFF</b> | <b>3FFF</b> | <b>3FFF</b> | 7.7.7.7.7.   | ?.?.?. | Y |
| Har.>JDM Pr        | ogramme        | r - COM1    |             |             |             |             |             |             |              |        |   |

Feito a gravação você deverá abrir o jumper para observar o exemplo que você desenvolveu no LD micro funcionando.

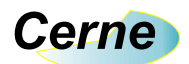

## 6. Suporte Técnico

Qualquer dúvida que você entre em contato via:

Site: www.cerne-tec.com.br E-mail: suporte@cerne-tec.com.br

> Desejamos a você um excelente desenvolvimento de projetos eletrônicos microcontrolados!

> > Cerne Tecnologia e Treinamento LTDA